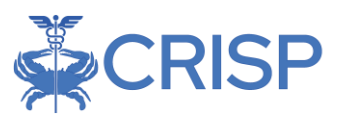

# Potentially Avoidable Utilization (PAU) Reporting User Guide for Rate Year 2025

Last updated 7/14/2023

| DTENTIALLY AVOIDABLE UTILIZATION PROGRAM              | 2   |
|-------------------------------------------------------|-----|
| Background                                            | 2   |
|                                                       | .2  |
| PAU DETAILS REPORTS (EXCEL)                           | .4  |
| PAU SUMMARY REPORT (EXCEL)                            | .4  |
| Avoidable Admissions Report (Tableau)                 | 4   |
| Methodology to Calculate PQIs per capita              | .4  |
| (1) Identify PQIs and PDIs                            | 5   |
| (2) Attribute PQIs, PDIs, and population to hospitals | 6   |
| (3) Calculate PQI and PDI rates                       | 7   |
| PAU SAVINGS REPORT (EXCEL)                            | .7  |
| SER GUIDE                                             | 8   |
| TABLEAU FEATURES                                      | . 8 |
| TABLEAU FILTERS                                       | 9   |
| REPORT SECTIONS                                       | 9   |
| Summary                                               | . 9 |
| Summary by PQI                                        | 10  |
| Summary by PDI                                        | 11  |
| PQI per zip                                           | 12  |
| PQI per 1000 by Zip Code                              | 12  |
| WorkFlows                                             | 13  |

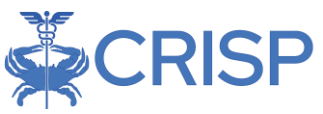

# Potentially Avoidable Utilization Program

### Background

This user guide defines the methodology and clarifies how to use the various PAU reporting outputs. The Health Services Cost Review Commission (HSCRC) writes the Potentially Avoidable Utilization (PAU) Savings policy and methodology behind these reports, which CRISP hosts on the CRS portal on the HSCRC's behalf. More information on the policy and methodology can be found here.

The reporting outputs discussed in this user guide are the excel outputs of the *PAU Details Report, PAU Summary Report*, and *PAU Savings Report* and the Tableau output of the *Avoidable Admissions Tableau Report*. These reports will be covered in the order in which they are produced.

The PAU policy prospectively reduces Global Budget Revenues (GBRs) in anticipation of reductions in avoidable utilization. Potentially avoidable utilization is measured within the PAU policy through Sending Readmissions, Prevention Quality Indications (PQIs), and Pediatric Quality Indicators (PDIs). PQIs and PDIs are admissions for ambulatory care sensitive admissions that may be preventable with effective primary care and population health. In prior years, PQIs were attributed to the hospital where the visit occurred. The logic was changed in 2019 and PQIs and PDIs were assigned to hospitals based on the MPA attribution for their Medicare population and on a geographic attribution for non-Medicare patients. Since 2021, the attribution logic was changed to assign PQIs and PDIs on a geographic attribution only. Under this approach beneficiaries and their costs are assigned to hospitals based on their residency. The following section describes how the PQIs are identified and assigned to hospitals.

## Accessing Reports

All PAU Policy Reports can be accessed by visiting reports.crisphealth.org and logging-in with a CRS username and password:

*Step 1.* Log in to the CRISP Reporting Services Portal by visiting reports.crisphealth.org. Once in the CRS Portal, a dashboard of different blue report "cards" will appear based on the access of the user. Clicking the card named "HSCRC Regulatory Reports" followed by the highlighted field labelled "Potentially Avoidable Utilization (PAU)" in the "Reports" panel will bring up the available reports for this category. The following screen shots represent the user's workflow:

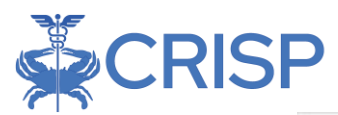

|      | We have to the first law (MPT Papersing Law ensure (PT)) and Paper<br>in the boundary of the second second se |     |
|------|----------------------------------------------------------------------------------------------------|-----|
| 100  | prosest                                                                                                    | - A |
| . 7  | Log in to OMP Reporting Services 2015 Fordat                                                                                                    |     |
| 13   |                                                                                                    |     |
| - AN | ()<br>Second control for any control and and and and                                                                                                    |     |

*Step 2.* By clicking the excel and Interactive Report icons (see below), you will have access to the most up to date tableau dashboard reports. Additionally, the question icon will pull up documentation such as user guides and data dictionaries, and the Clock icon will pull up all archived reports.

| CRISP                     |                                                  | Connecting Providers with Technology to Improve Patient Care                                                    |                |                   |                    |            |  |  |
|---------------------------|--------------------------------------------------|----------------------------------------------------------------------------------------------------|----------------|-------------------|--------------------|------------|--|--|
| ISP REPORTING SERVICES    |                                                  | Download HSCRC Regulatory Reports                                                                               | 🛎 Help         | Q: Report Updates | 🛔 Schenkel, Joshua | 00 Logo    |  |  |
|                           |                                                  | ter and the second second second second second second second second second second second second second second s | arch Reports   |                   |                    | Q,         |  |  |
| Populations & Programs •  | Reports 🛠                                        | Potentially Avoidable U                                                                                         | Ilization (PW  | 4                 |                    |            |  |  |
| All Paper Population      | CDS-A Paports                                    | UP RV23 NU Sevings-                                                                                             | Performance    |                   |                    | <b>0</b> 9 |  |  |
| HSCIIC Regulatory Reports | Demographics Adjustment                          | <ul> <li>III RV23 NAJ Details</li> </ul>                                                                        |                |                   |                    | <u>.</u>   |  |  |
|                           | Market SNR                                       | 1 RY23 NU Summary                                                                                               | - Reference    |                   |                    | 09         |  |  |
| Medicare Ropulation       | Maryland Hospital Acquired<br>Conditions (MINAC) | 1 PAU Savings-Parton                                                                                            | mance CY20 - N | HE-00VID          |                    |            |  |  |
| ) naki muth               | Potentially involuble Utilization<br>(FRL)       |                                                                                                    |                |                   | -                  |            |  |  |
| introduction              | Quality Based Reimbursement<br>(GRR)             |                                                                                                    |                |                   |                    |            |  |  |
| MOPCP Reports             | Quality Financial Impact<br>Deshtopant           |                                                                                                    |                |                   |                    |            |  |  |
|                           | Readmissione                                     |                                                                                                    |                |                   |                    |            |  |  |
| marta tepora              | Tursle                                           |                                                                                                    |                |                   |                    |            |  |  |
| Administration Reports    |                                                  |                                                                                                    |                |                   |                    |            |  |  |
| ) reortes                 |                                                  |                                                                                                    |                |                   |                    |            |  |  |
|                           |                                                  |                                                                                                    |                |                   |                    |            |  |  |
|                           |                                                  |                                                                                                    |                |                   |                    |            |  |  |
|                           |                                                  |                                                                                                    |                |                   |                    |            |  |  |
|                           |                                                  |                                                                                                    |                |                   |                    |            |  |  |
|                           |                                                  |                                                                                                    |                |                   |                    |            |  |  |

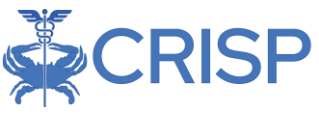

## PAU Details Reports (Excel)

The PAU Details Reports are provided to each hospital for encounter level analyses of flagged PQIs and Readmissions. These monthly reports should be understood as one row per encounter and includes both Inpatient and Observation encounters. One detail report enumerates encounters from the beginning of the calendar year through the available data unless otherwise specified.

Details include encounter dates, cost information, clinical flags, and binary flags for PQIs, PDIs, and non-PQI readmissions. *It is important to note* that PAU Detail files enumerate PQIs and PDIs that occur at the file-subject hospital, but through attribution these PQIs/PDIs may be attributed to another hospital in the final PAU adjustments. These reports should be downloaded by hospitals for additional encounter level analyses.

## PAU Summary Report (Excel)

The PAU Summary Report is provided monthly as a hospital level aggregate of year-to-date performance in the key PAU measures. Included in the report are measures of non-PQI readmissions, PQIs, PDIs, and cost and revenue information. Row 5 details any intra-excel calculations that occur within the sheet.

The PAU Summary Report intends to summarize the information found in the PAU Details Reports, and as such includes hospital level admissions and readmissions before attribution is applied. Therefore, these numbers may ultimately differ from downstream products like the PAU Savings Report, which is produced after attribution methodology is applied.

### Avoidable Admissions Report (Tableau)

The Avoidable Admissions Report provides a comprehensive package that enables viewers to see per capita prevention quality indicator (PQI) and pediatric quality indicator (PDI) values. In the Avoidable Admission Report, PQIs and PDIs are assigned to hospitals based on the MPA attribution. The following section describes how the PQIs are identified and assigned to hospitals.

### Methodology to Calculate PQIs per capita

The next section walks through the steps needed to display PQIs on a per capita basis:

- 1. Identify PQIs (numerator)
- 2. Attribute PQIs and population (denominator) to hospitals
- 3. Calculate PQI rates

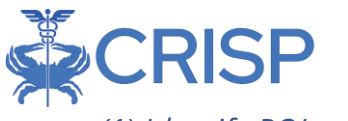

#### (1) Identify PQIs and PDIs

PQIs and PDIs are specified according to the <u>Agency for Healthcare Research and Quality</u> (AHRQ). HSCRC updates PQI and PDI software when AHRQ releases new versions and follows coding updates. HSCRC applies the PQI and PDI software to inpatient discharges and observations stays greater than or equal to 24 hours in case-mix data. This differs from the standard AHRQ application on only inpatient discharges. The report currently uses PQI and PDI v2022 and is updated annually as new PQI and PDI software is released.<sup>1</sup>

#### Table 1. Numerator Measures:

Prevention Quality Indicator (PQI) and Selected Pediatric Quality Indicator (PDI) Measures

| Variable in           | Measure                                                                                                    | AHRQ Description: numerator                                                                                                    |
|-----------------------|----------------------------------------------------------------------------------------------------|----------------------------------------------------------------------------------------------------|
| Report                |                                                                                                    |                                                                                                    |
| Overall<br>Composite  | PQI 90<br>Prevention<br>Quality Overall<br>Composite                                                                       | Prevention Quality Indicators (PQI) overall composite, ages 18<br>years and older. Includes admissions for one of the following<br>conditions: diabetes with short-term complications, diabetes<br>with long-term complications, uncontrolled diabetes without<br>complications, diabetes with lower-extremity amputation,<br>chronic obstructive pulmonary disease, asthma, hypertension,<br>heart failure, dehydration, bacterial pneumonia, or urinary<br>tract infection. |
| Diabetes<br>Composite | PQI 93<br>Prevention<br>Quality<br>Diabetes<br>Composite                                                                   | Prevention Quality Indicators (PQI) composite of diabetes<br>admissions, ages 18 years and older. Includes admissions for<br>one of the following conditions: diabetes with short-term<br>complications (PQI 1), diabetes with long-term complications<br>(PQI 3), uncontrolled diabetes without complications (PQI 14),<br>diabetes with lower-extremity amputation (PQI 16).                                                                                                |
| Acute<br>Composite    | PQI 91<br>Prevention<br>Quality Acute<br>Composite                                                                         | Prevention Quality Indicators (PQI) composite of acute<br>conditions, ages 18 years and older. Includes admissions with a<br>principal diagnosis of one of the following conditions:<br>dehydration (PQI 10), community-acquired bacterial<br>pneumonia (PQI11), or urinary tract infection (PQI12).                                                                                                    |
| COPD/Asthma           | COMBINED:<br>PQI 05 Chronic<br>Obstructive<br>Pulmonary<br>Disease Older<br>adults + PQI<br>15 Asthma<br>Younger<br>Adults | Admissions with a principal diagnosis of chronic obstructive<br>pulmonary disease (COPD) or asthma, ages 40 years and older.<br>Admissions for a principal diagnosis of asthma, ages 18 to 39<br>years. Excludes admissions with an indication of cystic fibrosis<br>or anomalies of the respiratory system.                                                                                                    |
| Hypertension          | PQI 07<br>Hypertension                                                                                                    | Admissions with a principal diagnosis of hypertension, ages 18 years and older. Excludes kidney disease combined with dialysis access procedure admissions, cardiac procedure admissions.                                                                                                    |

<sup>1. &</sup>lt;u>https://qualityindicators.ahrq.gov/modules/pqi\_resources.aspx#techspecs</u>

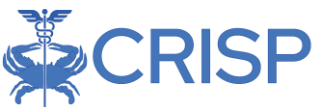

| Congestive<br>Heart Failure | PQI 08 Heart<br>Failure                                                                                 | Admissions with a principal diagnosis of heart failure per, ages                                                                                                    |
|-----------------------------|----------------------------------------------------------------------------------------------------|----------------------------------------------------------------------------------------------------|
| Pediatric<br>Asthma         | PDI 14 Asthma<br>Admission rate                                                                         | Admissions with a principal diagnosis of asthma, ages 2<br>through 17 years <i>CRISP report uses ages 0 through 17, due to the</i><br><i>availability of ACS Census age groups</i> . Excludes cases with a<br>diagnosis code for cystic fibrosis and anomalies of the<br>respiratory system.                                                                                                    |
| Pediatric<br>Diabetes       | PDI 15<br>Diabetes<br>Shortterm<br>complications<br>admission rate                                      | Admissions for a principal diagnosis of diabetes with short-<br>term complications (ketoacidosis, hyperosmolarity, or coma),<br>ages 6 through 17 years. <i>CRISP report uses ages 5 through 17</i> .                                                                                                    |
| Acute Pediatric             | PDI 16<br>Gastroenteritis<br>admission rate<br>+ PDI 18<br>Urinary Tract<br>Infection<br>Admission rate | Discharges with a principal diagnosis of gastroenteritis, or with<br>a principal diagnosis of dehydration with a secondary diagnosis<br>of gastroenteritis, age 3 months to 17 years. Excludes cases<br>with gastrointestinal abnormalities or bacterial gastroenteritis.<br><i>CRISP report uses ages 0 through 17.</i><br>Admissions with a principal diagnosis of urinary tract infection,<br>ages 3 months to 17 years. Excludes cases with kidney or<br>urinary tract disorders, cases with a high- or intermediate risk<br>immunocompromised state (including hepatic failure and<br>transplants). <i>CRISP report uses ages 0 through 17.</i> |

#### (2) Attribute PQIs, PDIs, and population to hospitals

PQI numerators and population denominators in this report are attributed to hospitals based on the MPA geographic attribution logic only with an adjustment to Academic Medical Centers (AMCs). See details below. This differs from prior years, where PQIs were based on the Medicare Performance Adjustment (MPA) attribution for Medicare beneficiaries with Part A and Part B enrollment, followed by geographic attribution for any non-Medicare beneficiaries.

#### Medicare Performance Adjustment attribution

The Medicare Performance Adjustment (MPA) utilizes Medicare claims data to attribute beneficiaries and their costs to hospitals based on their residence. Zip codes are assigned to hospitals based on hospital primary service areas (PSAs) listed in hospitals' Global Budget Revenue (GBR) agreements. Zip codes not contained in a hospital's PSA are assigned to the hospital with the greatest share of hospital use in that zip code, or, if that hospital is not sufficiently nearby, to the nearest hospital.

Please see the <u>MPA Report</u> for more details on attribution.

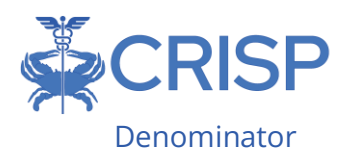

*MPA attributed population:* Total number of beneficiaries attributed to a hospital under the MPA geographic attribution.

Population counts by zip code, age, and gender are sourced from the 5-year American Community Survey. ACS values will be updated as soon as they are available. The last available ACS values will be used until newer data is available.

The denominators are aggregated in Tableau so that when corresponding filters are selected, both the numerator and denominator change appropriately.

#### (3) Calculate PQI and PDI rates

To calculate rates, the Tableau report divides a hospital's attributed numerator by the hospital's attributed population, multiplied by 1000 to calculate the PQI rate per 1000.<sup>2</sup> Some individual PDIs use specific pediatric populations - see Table 1 for specifications. All PQIs use the adult population over age 18 attributed to the hospital. If a PQI or PDI is displayed as a rate, the calculation is annualized. For example, if the report shows data from January-April, the count/1000 will be divided by 4 and multiplied by 12 to create the annualized rate.

### PAU Savings Report (Excel)

The PAU Savings Report is the final monthly product of the PAU reporting process. This report summarizes the primary measures of the PAU policy (sending readmissions, PQIs, and PDIs), and annualizes them for projection purposes. Please refer to the report's second tab (Data Dictionary) for information regarding the distinct fields in the report. A succinct breakdown of what's included can be found below:

| Tab              | Description                                                     |
|------------------|-----------------------------------------------------------------|
| PAU Readmissions | Hospital-level performance on key non-PQI/PDI, sending          |
| Performance      | readmission indicators and associated charges.                  |
| PQI Avoid Admits | Hospital-level performance on key Prevention Quality Indicators |
| Performance      | (PQIs) and associated charges.                                  |
| PDI Avoid Admits | Hospital-level performance on key Pediatric Quality Indicators  |
| Performance      | (PDIs) and associated charges.                                  |

<sup>2.</sup> In the literature, PQIs and PDIs are typically reported as per 100k. Multiply rate by 100 to get a comparable rate with other sources.

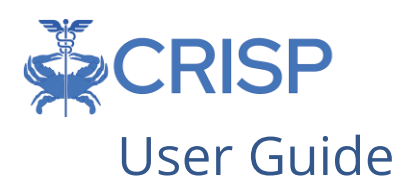

# Tableau Features

On each tableau dashboard, there are menu options for the user to select, which are listed below. Additionally, the tableau report hosts multiple dashboards. The available dashboards are listed at the top.

| ${oldsymbol{\mathcal{C}}}$ Refresh | "D Rev | vert 🔳 Paus    | se             |                     |            |           |       |
|------------------------------------|--------|----------------|----------------|---------------------|------------|-----------|-------|
| Sum                                | mary S | Summary by PQI | Summary by PDI | PQI per 1000 by Zip | PQI by Zip | Trendline | Notes |

| Menu Option | Description                                                                                                    |
|-------------|----------------------------------------------------------------------------------------------------|
| Refresh     | If the tableau is taking too long to load with the filters, the refresh button is useful to refresh the tableau.                                                                                                    |
| Revert      | This option is intended to revert the report to its default view, undoing all user selections and/or filtering.                                                                                                    |
| Pause       | This option allows the user to pause the update of data as the user is<br>filtering. Tableau reports process filter selections as the user makes<br>them, and the tableau may take longer to process. If process time<br>seems too long, utilize the 'Pause' button to prevent the report from<br>processing each filter upon selection, resuming by clicking the pause<br>button again only when you are ready for Tableau to proceed with<br>processing the desired filters selected. |
| Help        | When this menu option is selected, this tableau user guide will automatically open.                                                                                                    |
| Print       | This option allows you print selected tabs from the tableau. When you click the icon, a menu with various printing options shows up. The user can print multiple tabs and with the desired filters, and the user has options to adjust the page scaling, paper size, and paper orientation for printing                                                                                                    |
| Crosstab    | The crosstab option allows user to extract a dataset into excel and<br>provides more columns for details. You will have to separately download<br>a new crosstab if you want crosstabs of data tables showing different<br>filter options.                                                                                                    |

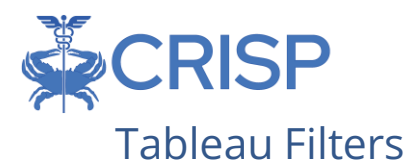

Filters can be selected. Certain filters are only available based on the tab selected. Below is a description of the filters that can be applied throughout the Tableau report.

| Filter      | Description                                                                                                    |
|-------------|----------------------------------------------------------------------------------------------------|
| Year        | Year in which the PQI occurred. Please note: the MPA attribution is less<br>applicable the farther away you go from the current year. This is because<br>the MPA attribution is point in time and uses provider lists from current<br>or prior year. The farther back you go, the more PQIs and population will<br>be attributed either under the geographic part of the MPA or under the<br>non-MPA population. |
| Hospital    | Hospital to which the PQIs are attributed. This is not necessarily the                                                                                                    |
| Name        | hospital where the visit occurred.                                                                                                    |
| Attribution | MPA attributed patients reflect the MPA attributed Medicare                                                                                                    |
| Category    | beneficiaries.                                                                                                    |
|             | Non-MPA attributed beneficiaries are the non-Medicare FFS patients.                                                                                                    |
| Payer       | Primary expected payer as listed in case mix data                                                                                                    |
| Gender      | Patient Gender                                                                                                    |
| Age Group   | Patient Age, distributed into available ACS census age groups                                                                                                    |
| Race        | Patient Race, distributed into available ACS census race groups                                                                                                    |

### **Report Sections**

#### Summary

The summary tab allows users to track their hospital's attributed PQIs and PDIs by attributed beneficiaries under the MPA. It allows users to compare their hospital's overall PAU Performance to peer hospitals and the statewide per capita.

| Metric                         | Definition                                             |
|--------------------------------|--------------------------------------------------------|
| Total Experienced Actual       | Total actual revenue reported per hospital             |
| Revenue                        |                                                        |
| Non-PQI/PDI Readmissions       | Number of sending 30 days, all cause, all hospital     |
| (sending hospital)             | inpatient readmissions (excluding planned readmissions |
|                                | based on specifications for Maryland Readmission       |
|                                | Reduction Incentive Program) assigned to each hospital |
| Non-PQI/PDI Readmissions       | Estimated revenue associated with 30-day, all-cause    |
| estimated Revenue              | readmissions that were not flagged as a PQI or PDI     |
| Non-PQI/PDI Readmissions       | Estimated readmission revenue / Total actual           |
| Performance                    | experienced revenue                                    |
| PQI(PDI) Attributed Population | YTD count of PQIs (PDIs) attributed population to a    |
|                                | hospital                                               |

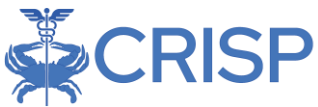

| Annualized Observed PQI (PDI)   | YTD count of total PQIs (PDIs) observed at a hospital     |
|---------------------------------|-----------------------------------------------------------|
| Cases                           |                                                           |
| PQI (PDI) 90 Risk Adjusted Rate | Attributed PQI's for a hospital divided by the attributed |
|                                 | population. Risk Adjustment for PQIs and PDIs based on    |
|                                 | current AHRQ risk adjustment methodology                  |

#### PAU Savings Performance Report

|          |                        |                                           | 1001-                                           | PQI/PDI Readm                              | issions :                                 |                              | PQ16                               |                            |                           | PDIs                                |                             |               |    |
|----------|------------------------|-------------------------------------------|-------------------------------------------------|--------------------------------------------|-------------------------------------------|------------------------------|------------------------------------|----------------------------|---------------------------|-------------------------------------|-----------------------------|---------------|----|
|          |                        | Schil<br>Experienced<br>Revenue (artical) | Nov-PQ/PDI<br>Residentiations<br>(associations) | Non-PG/091<br>Rendmination<br>Rendmination | Non-PQ/VDI<br>Readmination<br>Performance | POI Attributed<br>Regulation | Anviation<br>Deserved PGI<br>Ceses | AQI60 Dak<br>Rejusted Take | PO Anniorad<br>Pepoletian | Amiualized<br>Observed FDI<br>Exces | PO190 Bish<br>Adjusted Rate | Hespitel Rome | ч. |
| Stateven | 60 - E                 | \$0.443,583,708                           | 19,356                                          | \$292,742,662                              | 0.6276                                    | 4,730,820                    | 24,004                             | 12.99                      | 820,010                   | 795                                 | 0.62                        |               |    |
| 210801   | Internet Medical       | 8188,026,418                              | 608                                             | 19,261,248                                 | 6.25%                                     | 122,657                      | 1.077                              | 18.00                      | 22.540                    |                                     | 1.62                        |               |    |
| anest.   | Merveren 24 Ma.        | 8101,004,013                              | 104                                             | \$25,686,704                               | 3.17%                                     | 71,798                       | 1.474                              | 13.13                      | 11.913                    | 48                                  | 9.52                        |               |    |
| 210803   | UV Capital Replic      | \$170,484,845                             | 555                                             | \$5,593,090                                | 5.22%                                     | 101.989                      | 1.017                              | 34.20                      | 21.677                    | 3                                   | 0.18                        |               |    |
| 210804   | Heally Crisical Hones. | \$194,128,227                             | 676                                             | \$12,247,729                               | 8.29%                                     | 252,410                      | 1.543                              | 7.99                       | 10,404                    | .22                                 | 0.92                        |               |    |
| 200005   | Frederick Particle     | \$169,928,122                             | 425                                             | \$10,797,640                               | 4.30%                                     | 314,681                      | 1.642                              | 8.00                       | 45,345                    | 32                                  | 1.62                        |               |    |
| 230896   | U.N. Harford Viern     | 350,258,618                               | 217                                             | \$4,187,758                                | 8.25%                                     | 34,557                       | 535                                | 15.52                      | 1,545                     | 1.1                                 | 11.00                       |               |    |
| 210008   | Hersy Medical Ca.      | \$280.027.536                             | 510                                             | \$1,102.005                                | 2.28%                                     | 86.634                       | 1,790                              | 22.71                      | 14,541                    | 41                                  | 1.04                        |               |    |
| 2100009  | Jahou Hightin Hil.     | \$1,042,017,411                           | 1,542                                           | \$21,322,170                               | 4.12%                                     | 232,680                      | 1.671                              | 22.47                      | 16475                     |                                     | 2.44                        |               |    |
| STORES.  | American Saint         | \$120,546,007                             | 545                                             | 811.847.077                                | 5.24%                                     | 90,468                       | 1.54                               | 12.72                      | 17.019                    | 1.18                                | 1.12                        |               |    |
| 210012   | Sine Associati         | \$185,2HL 800                             | - 567                                           | 116.505.407                                | 4.22%                                     | 112,029                      | 2,160                              | 18.47                      | 21,340                    | - 45                                | 0.05                        |               |    |
| 200815   | Heister Gehild         | \$170,638,070                             | 005                                             | 816,046,213                                | 6.03%                                     | .107.178                     | 1,907                              | 12.04                      | 18,762                    | 26                                  | 1.11                        |               |    |
| 300816   | Surgerings White       | \$131,290,409                             | 172                                             | 84,726,243                                 | 4.80%                                     | 287,640                      | 1,299                              | 8.40                       | 16.231                    |                                     | 3.33                        |               |    |
| 210817   | Gerrett Regional       | \$54,835,944                              | . 10                                            | \$126,285                                  | 2.32%                                     | 16.674                       | 287                                | 8.45                       | 2.805                     | 1.4                                 | 1.64                        |               |    |
| 210818   | Madeter Vietpo.        | \$06,430,505                              | 307                                             | 54,210,522                                 | 4,54%                                     | 81,940                       | 090                                | 1.74                       | 18.4%                     | - 11                                | 1.10                        |               |    |
| 31008159 | Talabashi, Facili.     | \$126,157,162                             | 628                                             | \$10,096,489                               | 4.77%                                     | 122.449                      | 1.297                              | 25.76                      | 21,677                    |                                     | 0.60                        |               |    |
| 230622   | Turburban Hoas has     | 8167,817,088                              | 871                                             | \$10,044,175                               | 5.35%                                     | 389.157                      | 947                                | 4.55                       | 28,968                    | 10                                  | 0.24                        |               |    |
| 210623   | Arres Arumbai Me       | \$294,087,085                             | 175                                             | \$12,741,028                               | 3,99%                                     | 240.654                      | 2,954                              | 9.35                       | 36,733                    | 30                                  | 0.94                        |               |    |
| 250824   | Wedgter Linux M.       | \$254,568,965                             | -463                                            | \$10.657,013                               | \$ 21%                                    | 79.043                       | 1.567                              | 10.98                      | 12,720                    | 20                                  | 2.82                        |               |    |
| 200827   | Until - Destroy        | 810, 141, 771                             | 104                                             | \$5,631,108                                | 4.00%                                     | 03,362                       | 1,049                              | 24.62                      | 8,193                     |                                     | 3.26                        |               |    |
| 110128   | Medater St. Mary.      | \$90,995,652                              | 213                                             | \$5,697,669                                | 4.05%                                     | 30,784                       | 1.01                               | 15.96                      | 18,871                    |                                     | 0.42                        |               |    |
| 210829   | Johns Hupborg Es.      | \$100,285,422                             | 064                                             | 813,370,076                                | 4.00%                                     | 80.82Å                       | 1.754                              | 10.01                      | 16.007                    | 29                                  | 1.74                        |               |    |
| 100030   | 10M Minute Registry.   | \$21,569,085                              | -34                                             | 3444.055                                   | 2.12%                                     | 33,263                       | 2.88                               | 4.76                       | 3.579                     |                                     | 10.00                       |               |    |
| 120152   | Cholphianacare, 6      | \$73,823,697                              | 121                                             | \$1,991,134                                | 2.87%                                     | 75,401                       | 1.199                              | 14.99                      | 18.403                    | 1                                   | 11.18                       |               |    |
| 210833   | Carrettiouta C         | \$111,984,148                             | -401                                            | \$7,382,081                                | 0.00%                                     | 101,207                      | 1.007                              | 12.01                      | 25,890                    | 10                                  | 8.71                        |               |    |
| 200824   | Medical Harber         | 389,009,165                               | 279                                             | \$5,946,959                                | 6.50%                                     | 39,020                       | 676                                | 31.6                       | 1.462                     | 21                                  | 2.75                        |               |    |
| 1004.95  | UM Drafter Repl.       | 876,029,000                               | 194                                             | \$4,740,671                                | 6.00%                                     | 102,821                      | 1.097                              | 8,37                       | 27,270                    |                                     | 0.001                       |               |    |

### Summary by PQI

The summary by PQI tab allows users to view the number of PQIs assigned to their hospital by PQI. It breaks down the count of the specific PQIs as well as the PQI rate per 1000. Users can use this tab to identify PQIs which most impact their attributed adult population. The filters can be used to calculate the PQIs for a more specific population.

| Metric                 | Definition                                                                                                    |
|------------------------|----------------------------------------------------------------------------------------------------|
| PQI Composite          | YTD count of PQIs attributed to the<br>hospital for the given PQI.<br>For more information on the PQIs see the<br>numerator section. |
| PQI Composite per 1000 | Calculates the PQIs per attributed population * 1000. This calculation is annualized.                                                |

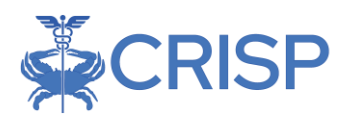

#### Avoidable Admissions Report Adults Summary by PQI

|               |                         |                     |                      |                       |                       |                       |                    |                       |                   |          |           |                          |                                | Congestive                   | Year Selection              |     |
|---------------|-------------------------|---------------------|----------------------|-----------------------|-----------------------|-----------------------|--------------------|-----------------------|-------------------|----------|-----------|--------------------------|--------------------------------|------------------------------|-----------------------------|-----|
|               |                         | Population<br>Adult | Overall<br>Composite | Composite<br>per 1000 | Diabetes<br>Composite | Composite<br>per 1000 | Acute<br>Composite | Composite<br>per 1000 | COPD/ C<br>Asthma | per 1000 | Hyperten. | Hypertension<br>per 1000 | Congestive<br>Heart<br>Failure | Heart<br>Failure per<br>1000 | 2025                        | *   |
| Charles and a |                         | 1710 271            | 03.512               | 11.20                 | 1000                  | 5.54                  | 4 220              | 1.12                  | A /102            | 2.62     | 1 200     | 1.76                     | 19.004                         | 2.74                         | Hospital Name               |     |
| statewide     |                         | 4,749,971           | 66,519               | 11.05                 | 4,979                 | 6.00                  | 4,550              | -6.35                 | 4,085             | 2.00     | 1,509     | 0.76                     | 7,294                          | 3.74                         | (40)                        | •   |
| Selected H    | ospitais Subtotai       | 4,749,671           | 22,515               | 11.28                 | 4,676                 | 2.35                  | 4,655              | 2.55                  | 4,085             | 2.06     | 1,509     | 0.76                     | 7,394                          | 3.74                         |                             |     |
| 210001        | onermus Medical Center  | 162,/59             | 857                  | 19.78                 | 190                   | 2,93                  | 207                | 4.95                  | 638               | 4.51     | 53        | 1.04                     |                                | 4.13                         | Attribution Category        |     |
| 510005        | University Of Marylan.  | /1,841              | 603                  | 20.15                 | 14/                   | 4,92                  | - 19               | 2.63                  | 118               | 3.93     | 39        | 1.83                     | 205                            | 0.00                         | (AII)                       |     |
| 210003        | UM Capital Region Me.   | 101,575             | 521                  | 12.31                 | 137                   | 3.23                  | 80                 | 1.90                  | 76                | 1.78     | 40        | 0.95                     | 188                            | 4.44                         | Condex                      |     |
| 210004        | Holy Cross Hospital     | 203,385             | 628                  | 7.41                  | 135                   | 1.69                  | 155                | 1.83                  | 82                | 0.97     |           | 0,42                     | 220                            | 2.60                         | Gender                      | -   |
| 210005        | Frederick Health Hosp.  | 215,025             | 695                  | 7.76                  | 115                   | 1.28                  | 190                | 2.12                  | 119               | 128      | 45        | 0.90                     | 230                            | 2.57                         | [init)                      |     |
| 210006        | UM-Harford Memorial     | 34,602              | 222                  | 15.38                 | 41                    | 2.82                  | - 44               | 3.08                  | 43                | 3.01     | 11        | 0.76                     | 58                             | 5.71                         | Ane Group                   |     |
| 210008        | Mercy Medical Center    | 86,821              | 702                  | 19.39                 | 163                   | 4.51                  | 94                 | 2.59                  | 148               | 4.10     | 59        | 1,63                     | 238                            | 6.58                         | Tain                        |     |
| 210009        | Johns Hopkins Hospital  | 302,822             | 811                  | 18.92                 | 197                   | 4.61                  | 95                 | 2.22                  | 174               | 4.05     | 71        | 1.65                     | 274                            | 6.39                         |                             |     |
| 210011        | Ascension Saint Agnes.  | 90,738              | 516                  | 13.65                 | 132                   | 3.49                  | 102                | 2.69                  | 84                | 2.22     | 34        | 0.89                     | 165                            | 4.37                         |                             |     |
| 210012        | Sinai Hospital          | 112,328             | 905                  | 19.34                 | 195                   | 4.19                  | 163                | 3.48                  | 264               | 3.50     | 82        | 1.75                     | 301                            | 6.42                         | Race                        |     |
| 210015        | Medstar Franklin Squa.  | 107,498             | 791                  | 17.66                 | 162                   | 3.62                  | 341                | 3.15                  | 164               | 3.66     | 54        | 1.20                     | 271                            | 6.05                         | [[AII]                      | •   |
| 210016        | Adventist White Oak     | 198,320             | 514                  | 6.22                  | 122                   | 1.48                  | 109                | 1.92                  | 66                | 0.79     | 32        | 0.38                     | 186                            | 2.25                         |                             |     |
| 210017        | Garrett Ragional Medi-  | 18,859              | 78                   | 9.93                  | 9                     | 1.15                  | 31                 | 3.95                  | 15                | 191      | - 1       | 0.13                     | 22                             | 2.80                         | Payer                       |     |
| 210018        | Medstar Montgomery .    | 92,698              | Z45                  | 6.35                  | 40                    | 1.05                  | 74                 | 1.92                  | 28                | 0.72     | 18        | 0.45                     | 85                             | 2.20                         | (affects numerator only)    |     |
| 210019        | Tidalhealth Peninsula.  | 122,858             | \$72                 | 11.17                 | 122                   | 2.39                  | 91                 | 1.77                  | 130               | 2,65     | 55        | 1.07                     | 174                            | 3.39                         | (AII)                       | •   |
| 210022        | Suburban Hospital       | 191,422             | 388                  | 4.85                  | 65                    | 0.81                  | 135                | 1.69                  | 35                | 0.44     | 26        | 0.32                     | 128                            | 1.61                         |                             |     |
| 210023        | Anne Arundel Medical    | 269,948             | 1,218                | 10.08                 | 213                   | 1.76                  | 289                | 2.39                  | 163               | 1.35     | 47        | 0.39                     | 506                            | 4.19                         |                             |     |
| 210024        | Medstar Union Memor     | 80,066              | 637                  | 19.10                 | 158                   | 4.74                  | 85                 | 2.56                  | 134               | 4.03     | 52        | 1.55                     | 207                            | 6.22                         |                             |     |
| 210027        | UPMC - Western Maryl.   | 63,231              | 422                  | 16.02                 | 71                    | 2.69                  | 76                 | 2.88                  | 200               | 3.80     | 32        | 1.21                     | 143                            | 5.43                         |                             |     |
| 210028        | Medstar St. Mary's Ho.  | 91,183              | 501                  | 13.19                 | -82                   | 2.16                  | 124                | 3.26                  | 114               | 3.00     | 24        | 0.63                     | 157                            | 4.13                         |                             |     |
| 210029        | Johns Hopkins Bayvie .  | 86,998              | 710                  | 19.82                 | 161                   | 4.50                  | 103                | 2.87                  | 154               | 4.29     | 52        | 1.46                     | 240                            | 6.71                         |                             |     |
| 210030        | UM-Shore Regional Ha    | 23,435              | 51                   | \$.26                 | 8                     | 0.77                  | 17                 | 1.75                  | .11               | 1.15     |           |                          | 16                             | 1.59                         |                             |     |
| 210032        | Christianacare, Union   | 75,460              | 461                  | 14.66                 | 85                    | 2.81                  | 135                | 4.28                  | 123               | 3.91     | 18        | 0.57                     | 97                             | 3.09                         |                             |     |
| 210033        | Carvoll Hospital Center | 131,558             | 753                  | 13.73                 | 98                    | 1.80                  | 236                | 4.30                  | 158               | 2.68     | 27        | 0.49                     | 236                            | 4.90                         | Casemix Data Available Thro | ugh |
| 210034        | Medstar Harbor Hosai    | 35,086              | 277                  | 18.97                 | 63                    | 4.29                  | 39                 | 2.64                  | 76                | 5.17     | 21        | 1.44                     | 79                             | 6.43                         | 5/31/2023                   |     |
| 210035        | UKI-Charles Regional    | 123,400             | 431                  | 8.38                  | 105                   | 2:04                  | 97                 | 1.89                  | 74                | 1.44     | 27        | 0.53                     | 128                            | 2.49                         | al an a start and a         |     |

### Summary by PDI

The summary by PDI tab allows users to view the PDIs assigned for the pediatric population. It breaks down the count of the specific PDIs as well as the PDI rate per 1000. Users can use this tab to identify PDIs which most impact their attributed pediatric population. The filters can be used to calculate the PDIs for a more specific population.

#### Avoidable Admissions Report Pediatrics Summary by PDI

|            |                                      |                         |           |                       |              |                          |            |                        | Year Selection     |           |
|------------|--------------------------------------|-------------------------|-----------|-----------------------|--------------|--------------------------|------------|------------------------|--------------------|-----------|
|            |                                      | Pepulation<br>Rediatric | PDI Acute | PDI Acute per<br>3000 | PDI Diabetes | PDI Diebetes per<br>1000 | PDI Asthme | PDI Asthme per<br>1000 | 2029               |           |
| Statewide  |                                      | 1,351,505               | 222       | 0.39                  | 48           | 0.12                     | 354        | 0.63                   | Hospital Name      |           |
| Selected H | ospitals Subtotal                    | 1,351,505               | 222       | 0.39                  | 48           | 0.12                     | 354        | 0.63                   | (40)               |           |
| 210001     | Meritus Medical Center               | 34,036                  | 7         | 0.49                  | 2            | 0.19                     | 30         | 0.71                   |                    |           |
| 200002     | University Of Meryland Medical Cen.  | 18,222                  | 6         | 0.78                  | 5            | 0.90                     | 18         | 2.41                   | Attribution Cabego | ory       |
| 210003     | UM Capital Region Medical Center     | 21,467                  | 1         | 0.07                  |              |                          | 3          | 0.20                   | (40)               |           |
| 210004     | Hely Cross Hespital                  | 61,403                  | 12        | 0.47                  |              |                          | 7          | 0.28                   |                    |           |
| 210005     | Frederick Health Hospital, Inc.      | 65,177                  | 4         | 0.15                  |              |                          | 21         | 0.77                   | Gender             |           |
| 210006     | UN-Harford Nemorial Hospital         | 9,429                   | 1         | 0.25                  |              |                          | 1          | 0.25                   | (40)               | •         |
| 210008     | Mercy Medical Center                 | 22,195                  | 7         | 0.79                  | 3            | 0.52                     | 19         | 2.03                   | Anna Tana an       |           |
| 210009     | Johns Hopkins Hospital               | 25,674                  | 7         | 0.68                  | 4            | 0.47                     | 22         | 2.03                   | Age broup          |           |
| 210011     | Assension Saint Agnes Hospital       | 25,978                  | 7         | 0.62                  | 1            | 0.12                     | 8          | 0.77                   | (940)              |           |
| 210012     | Sinal Hospital                       | 31,982                  | 7         | 0.53                  | 3            | 0.31                     | 20         | 1.48                   | Sace               |           |
| 210015     | Medetar Franklin Square              | 29,537                  | 0         | 0.62                  | 4            | 0.47                     | 12         | 0.90                   | [(AII)             |           |
| 210016     | Adventist White Dak Haspital         | 60.331                  | 9         | 0.37                  |              |                          | 3          | 0.11                   |                    |           |
| 210017     | Gerrett Regional Medical Center      | 4,026                   | 0         | 0.00                  | 1            | 0.84                     | 2          | 1.19                   | Payer              |           |
| 210018     | Medstar Nortgomery Medical Cent.     | 27,303                  | 6         | 0.64                  |              |                          | 8          | 0.72                   | (affects numerate  | ir anby)  |
| 210019     | Tidalhealth Peninsula Regional, Inc. | 31,893                  | 10        | 0.78                  | 1            | 0.10                     | 8          | 0.60                   | (40)               |           |
| 210022     | Suburban Hospital                    | 55,000                  | 2         | 0.10                  |              |                          | 10         | 0.43                   |                    |           |
| 210023     | Anne Arundel Medical Center          | 82,313                  | 16        | 0.47                  | 3            | 0.12                     | 7          | 0.20                   |                    |           |
| 210024     | Medster Union Memorial Hospital      | 19,614                  | 3         | 0.43                  | 3            | 0.53                     | 13         | 1.64                   |                    |           |
| 210027     | LIPMC - Western Maryland             | 13,170                  | 0         | 0.00                  | 1            | 0.24                     |            |                        |                    |           |
| 850025     | Medster St. Mary's Hospital          | 28,956                  | 6         | 0.41                  |              |                          | 1          | 0.08                   |                    |           |
| 210029     | Johns Hopkins Bayview Medical Cen.   | 25,296                  | 7         | 0.71                  | 2            | 0.25                     | 14         | 1.37                   |                    |           |
| 210030     | UM-Shore Regional Health At Chest.   | 4,947                   | 0         | 0.00                  |              |                          |            |                        |                    |           |
| 210032     | Christianacare, Union Hospital       | 21,912                  | 1         | 0.11                  |              |                          |            |                        |                    |           |
| 210033     | Carroll Hospital Center              | 36,673                  | 7         | 0.44                  | 2            | 0.15                     | 0          | 0.55                   |                    |           |
| 210034     | Medstar Harbor Haspital Center       | 11,865                  | 6         | 1.11                  | 1            | 0.24                     | 8          | 1.61                   |                    |           |
| 210035     | UM-Charles Regional Medical Center   | 38,206                  | 0         | 0.00                  |              |                          | 1          | 0.06                   | Cesemix Date /     | Ausilable |
| 210037     | UM-Shore Regional Health At Easton   | 24,256                  | 2         | 0.20                  | 1            | 0.12                     | 2          | 0.20                   | Throug             | h:        |
| 210038     | UMIMC Mildowin Campus                | 4,379                   | 2         | 1.03                  | 2            | 1.67                     | 6          | 3.64                   | E/01/07            | 22        |
|            |                                      |                         |           |                       |              |                          |            |                        | 0124/64            | 6.2       |

| Metric       | Definition                                                                                                    |
|--------------|----------------------------------------------------------------------------------------------------|
| Population   | Population shows the total number of beneficiaries attributed to a hospital. See the Denominator section for detailed methodology |
| PDI          | YTD count of PDIs attributed to the hospital for the given PDI. For more information on the PDIs see the numerator section.       |
| PDI per 1000 | Calculates the PDIs per attributed population * 1000. This calculation is annualized.                                             |

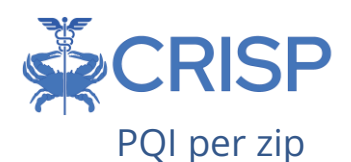

This dashboard allows users to view the annualized number of attributed PQIs by zip code. Users can view the areas that have a high number of PQI visits. The filters on the right allow you to view the PQIs for a more specific population.

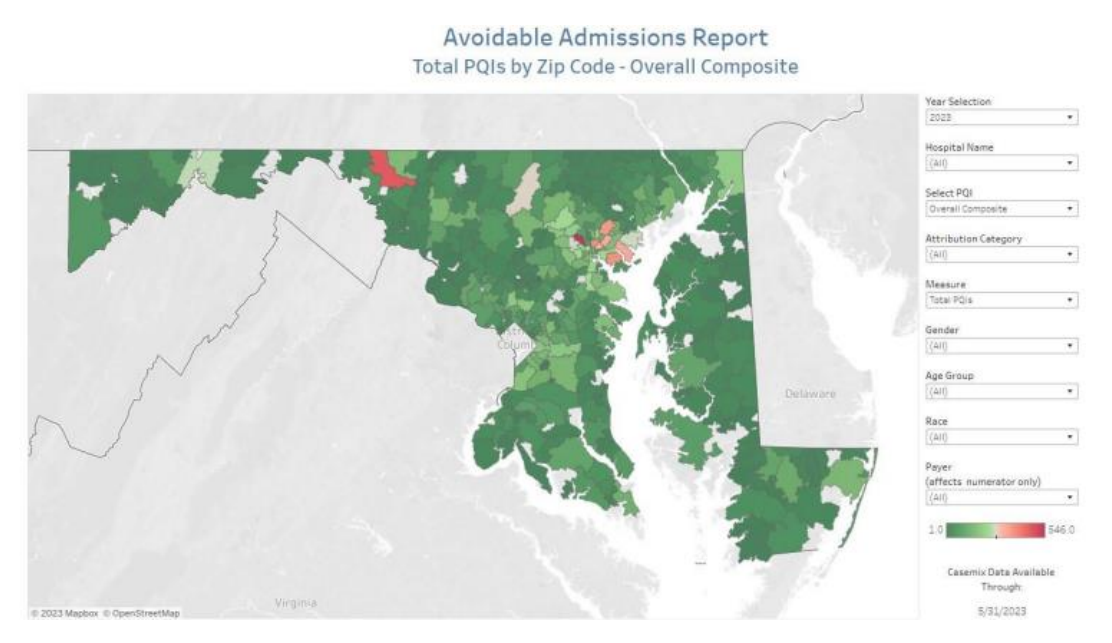

#### PQI per 1000 by Zip Code

This dashboard allows users to visualize the annualized PQI per 1000 rate by zip code. Turn the "Measure" filter to "PQI per 1000" to get this view. Users can use this view to identify areas that have higher than expected rates. The filters on the right allow you to view the PQIs for a more specific population.

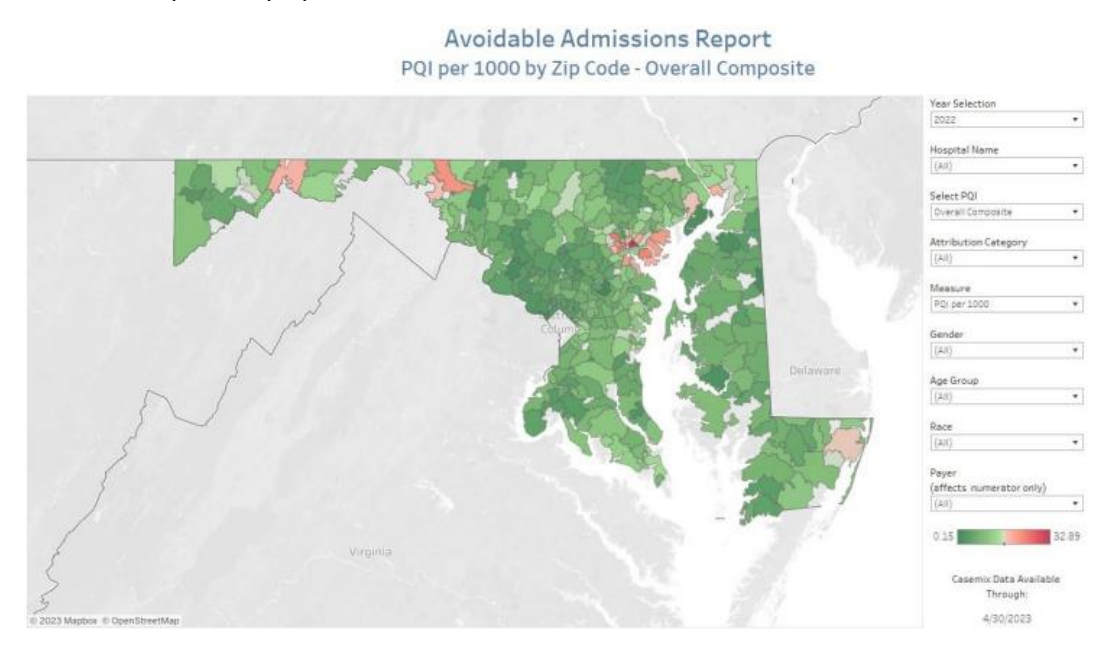

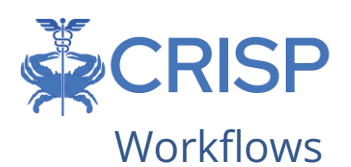

This report is to show summary performance for regulatory purposes on all attributed beneficiaries. Future versions of the PAU User Guide will include descriptions of potential workflows between the Avoidable Admissions Report, CCLF Medicare Data and Analytics Engine (MADE).

Connections with other reports

- PAU Detail-level files: Users can view visit level information for PQIs that are seen at their hospital, which may overlap with patients attributed under MPA or geography.
- PAU Savings: This report summarizes the primary measures of the PAU policy (sending readmissions, PQIs, and PDIs), and annualizes them for projection purposes. The report contains PQIs and PDIs attributed to your hospital. The Avoidable Admissions Tableau further breaks down the PQI and PDIs attributed to your hospital.
- MADE: Users can view patient details for Medicare beneficiaries for which their hospital has a treatment relationship or a care coordination agreement in MADE. PQI information is not available in MADE at this time.